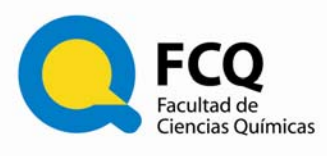

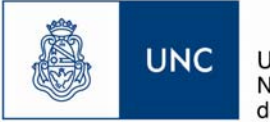

#### Instructivo

## Sistema de reserva y consulta de Salas de Reuniones

# Para consultar el uso o disponibilidad de Salas de reuniones

- Ingresar haciendo click en el botón de la barra izquierda denominado "RESERVA DE SALAS", ubicado en PRIMER lugar de la lista, del sitio web institucional: <u>www.fcq.unc.edu.ar</u>
- 2) Ingrese su nombre de *usuario* del email institucional que posee (sólo el nombre anterior al *arroba*), y la *contraseña* con que ingresa a su correo institucional. Una vez ingresado su usuario, aparecerá mencionado en el extremo de la pantalla superior derecha.

| <b>FCQ</b><br>Facultad de<br>Ciencias Químio<br>Sistema de | Reservas de Salas de Reuniones | niversidad<br>acional<br>Córdoba<br>C | 20/04/2016<br>Ir a | Ayuda | Salas | Informes | Búsqueda: | Usuario<br>Anónimo<br>Entrar |
|------------------------------------------------------------|--------------------------------|---------------------------------------|--------------------|-------|-------|----------|-----------|------------------------------|
| No tiene autorizac                                         | ión para modificar este dato   | h.                                    |                    |       |       |          |           |                              |
| Introduzca s                                               | u Nombre de Usua               | rio                                   |                    |       |       |          |           |                              |
| Nombre:                                                    |                                |                                       |                    |       |       |          |           |                              |
| Contraseña:                                                |                                |                                       |                    |       |       |          |           |                              |
|                                                            | Entrar                         |                                       |                    |       |       |          |           |                              |

- 3) Usted podrá consultar las salas disponibles, según distintos criterios temporales: (por día; por mes; por semana):
  - **POR DÍA:** para ver esta opción deberá clickear en el botón **VER DÍA** que se encuentra en el borde inferior izquierdo.

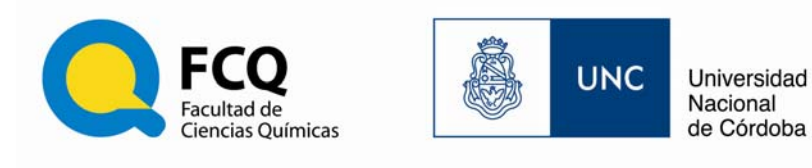

| << Día Anterio  | or       |
|-----------------|----------|
| AUTORIDAD       | COMISION |
|                 |          |
| <u>Ver Día:</u> | 04 may   |
|                 | 13 ma    |
| Ver Semana:     | 10 abr   |
| Ver Mes:        | mar 20′  |
|                 | 2016   r |

Seleccione VER DÍA y le aparecerá la ocupación disponible de la Sala durante dicho día. Si la Sala se encuentra ocupada, podrá revisar las horas en que se encuentra reservado dicho espacio y cuáles están libres y disponibles para reservar.

| Sistema de Reservas de Salas de Reuniones                                                                                                    | 12042010 (ma)       | Ayusta | Sea | Informes                                                                    | Dürqueder <b>e</b>                                                                                                    | Usuario Andremo<br>Entrar                                                                                                    |
|----------------------------------------------------------------------------------------------------|---------------------|--------|-----|-----------------------------------------------------------------------------|----------------------------------------------------------------------------------------------------|----------------------------------------------------------------------------------------------------|
| Amunationes<br>Polgedo<br>Secretaria Almi, Gral.                                                                                                    |                     |        |     | marzo 25<br>dom lus mar mił<br>1 2<br>6 7 8 0<br>13 14 15 16<br>29 21 22 23 | abril 2016         abril 2016           jue vie silb         dom lun mar mie jue vie silb           3         4           10         11           2         4           4         5           4         5           4         5           4         12           4         5           4         7           4         12           4         12           4         12           4         12           4         12           4         12           4         12           4         12           4         12           4         12           4         12           4         12           4         12           4         12           4         12           4         12           4         12           4         12           4         12           4         12 | mago 2015<br>dom lun mar mis jue vie silo<br>1 2 3 4 3 6 7<br>8 5 16 11 52 13 14<br>15 15 17 18 19 20 21<br>22 23 24 25 28 27 28 |
|                                                                                                    | martes 12 abril 20  | 016    |     | D A B K                                                                     | и иввраая                                                                                                    | 0 H H                                                                                                    |
| << Dia Anterior                                                                                                    | Dia Actual          |        |     |                                                                             |                                                                                                    | Dia Siguiente >>                                                                                                    |
| Hora: HCD (24)                                                                                                    | Sala de reuniones   | z (15) |     |                                                                             | Sata reuniones 1 (10)                                                                                                    |                                                                                                    |
| 2020<br>2020<br>2020 | Farmacia Industrial |        |     | Controlidor d                                                               | ie Enjefanja - HCD                                                                                                    |                                                                                                    |
| TCC Grahuado - Dr. Collino x 15<br>TCC<br>TCC<br>TCC<br>TCC<br>TCC<br>TCC<br>TCC<br>TCC<br>TCC<br>TC                                                                                                    | Dres. Bocco - Sorta |        |     |                                                                             |                                                                                                    |                                                                                                    |
|                                                                                                    | Dia Actual          |        |     |                                                                             |                                                                                                    | Dia Siguiente >>                                                                                                    |

• **POR MES:** La vista mensual muestra sólo una sala determinada.

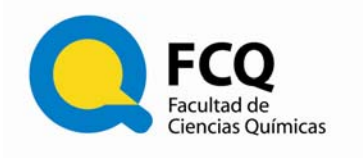

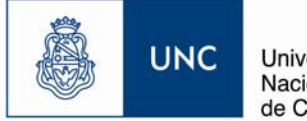

• Para ver esta opción deberá clickear en el botón *VER MES* que se encuentra en el borde inferior izquierdo.

| AUTORIDAD       | COMISION     | VARIC   |
|-----------------|--------------|---------|
|                 |              |         |
| Ver Día:        | 20 abr   21  | abr   : |
|                 | 30 abr   0   | 1 may   |
| Ver Semana:     | 27 mar   03  | 3 abr   |
| <u>Ver Mes:</u> | feb 2016     | mar 20  |
|                 | 2016   oct 2 | 2016    |

Allí, se desplegará una ventana donde podrá ver la ocupación de una única Sala (lo reservado y lo disponible durante todo el mes para esa Sala):

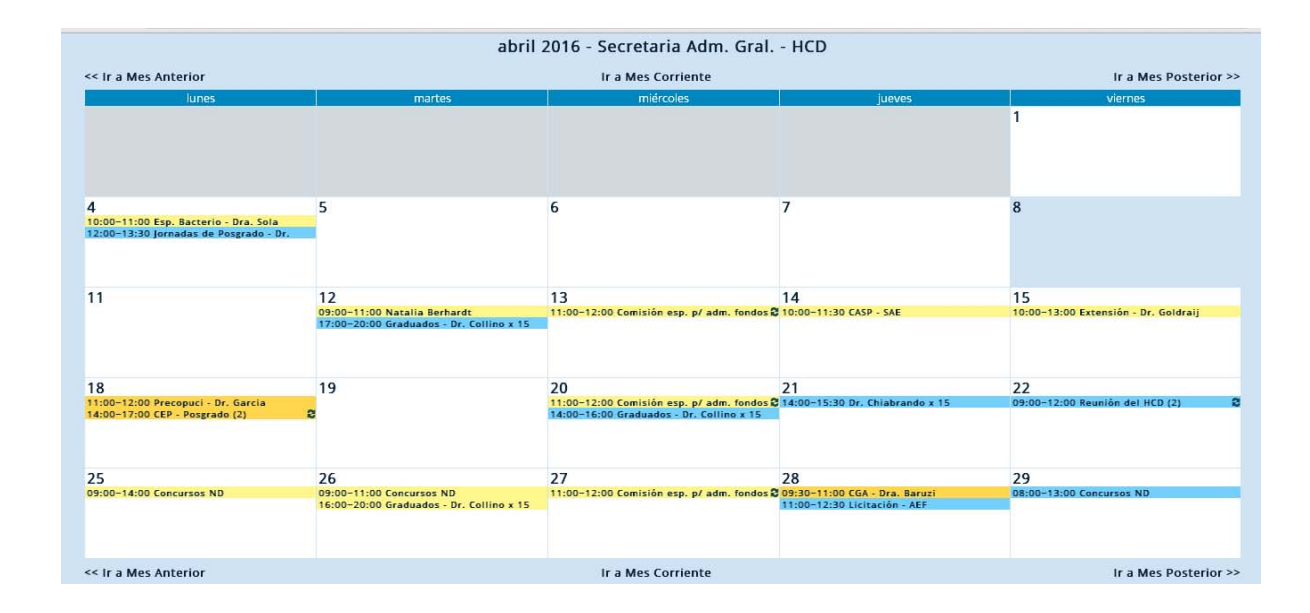

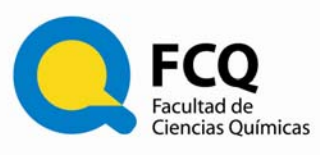

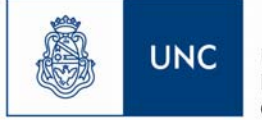

- **POR SEMANA:** Si desea consultar la disponibilidad o uso de una Sala determinada en una SEMANA ESPECÍFICA, conviene seleccionar la vista semanal y luego la agrupación y sala correspondiente.
- Para ver la opción SEMANAL deberá clickear en el botón **VER SEMANA** que se encuentra en el borde inferior izquierdo.

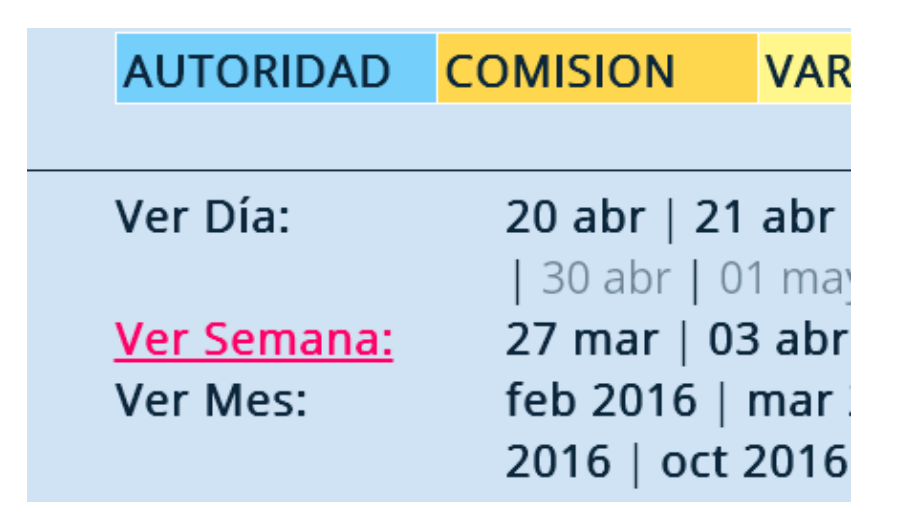

Allí, se desplegará una ventana donde podrá ver la ocupación de la Sala (lo reservado y lo disponible durante la semana indicada):

|       | lun          | mar          | mié                | jue               | vie              |
|-------|--------------|--------------|--------------------|-------------------|------------------|
| Hora: | 25 abr       | 26 abr       | 27 abr             | 28 abr            | 29 abr           |
| 07:00 |              |              |                    |                   |                  |
| 07:30 |              |              |                    |                   |                  |
| 08:00 |              |              |                    |                   |                  |
| 08:30 |              |              |                    |                   |                  |
| 09:00 | Concursos ND | Concursos ND |                    |                   |                  |
| 09:30 |              |              |                    | CGA - Dra. Baruzi |                  |
| 10:00 |              |              |                    |                   |                  |
| 10:30 |              |              |                    |                   | Reunión Gabinete |
| 11:00 |              |              | Comisión esp. p/ 😂 | Licitación - AEF  | Decanal          |
| 11:30 |              |              | adm. fondos        |                   |                  |
| 12:00 |              |              |                    |                   |                  |
| 12:30 |              |              |                    |                   |                  |
| 13:00 |              |              |                    |                   |                  |
| 13:30 |              |              |                    |                   |                  |
| 14:00 |              |              |                    |                   |                  |
| 14:30 |              |              |                    |                   |                  |
| 15:00 |              |              |                    |                   |                  |
| 15:30 |              |              |                    |                   |                  |
| 16.00 |              | Graduados Dr |                    |                   |                  |

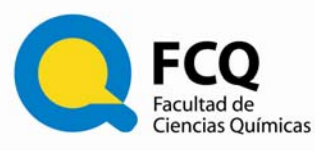

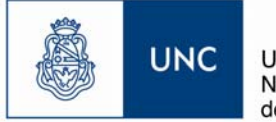

*4)* También podrá consultar de acuerdo a los espacios específicos para reuniones, que se encuentran clasificados como *AGRUPACIONES*:

Cada AGRUPACIÓN cuenta con determinados espacios disponibles para reuniones, y son:

**Posgrado** (cuenta con 2 Salas):

- Auditorio: Ubicado en 1º piso del Edificio Integrador.
- Sala de Conferencias Ciencias II: ubicada en el Edificio Ciencias II.

Secretaría Administrativa General (cuenta con 3 Salas):

- **HCD**: es la sala de reuniones del Honorable Consejo Directivo, en planta baja del Edificio Integrador, frente al Decanato.
- **Sala de Reuniones 1**: es la sala pequeña ubicada al lado de la sala de reuniones del HCD, en plata baja del edificio integrador.
- **Sala de Reuniones 2**: Es la sala de reuniones ubicada en el 2º piso del edificio Ciencias I.

# Pasos para consultar disponibilidad de Salas:

- 1) Ingresar haciendo click en el botón **RESERVA DE SALAS** del sitio web institucional: <u>www.fcq.unc.edu.ar</u>
- 2) Ingrese su nombre de *usuario* del email institucional (solo el nombre anterior al *arroba*), y la *contraseña* utilizada.
- 3) Seleccione la AGRUPACIÓN que desee consultar.

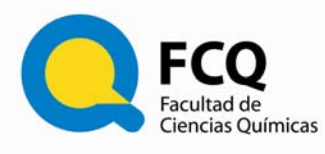

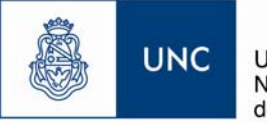

## Recomendaciones para realizar una reserva:

1) Asegúrese de estar visualizando correctamente el día, la fecha y la sala que desea reservar.

2) Con el cursor, seleccione la hora de inicio y arrástrelo hasta la hora de finalización (en fracciones de media hora).

3) Se abrirá una pantalla de ingreso al Sistema, que le solicitará:

- **Nombre**: incorpore su nombre de usuario del correo de la Facultad (solo el usuario anterior al arroba): (*usuario@fcq.unc.edu.ar*)
- **Contraseña**: incorpore su contraseña de ingreso al correo de la Facultad.

|                                                               | Concess Químicas UNC Universidad<br>Nacional<br>de Córdoba<br>Sistema de Reservas de Salas de Reuniones |
|---------------------------------------------------------------|----------------------------------------------------------------------------------------------------|
| No tiene autorizad<br>Introduzca su<br>Nombre:<br>Contraseña: | ión para modificar este dato.<br>usuario<br>Entrar                                                      |

4) Al ingresar, le aparecerá la siguiente ventana:

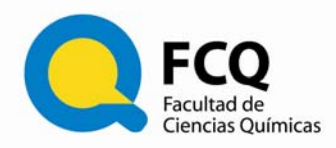

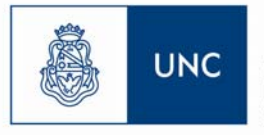

| lueva Reserva             |                                                                                              |
|---------------------------|----------------------------------------------------------------------------------------------|
| Nombre:                   | Graduados - Dr. Collino x 15                                                                 |
| Descripción<br>Completa:  | Cantidad Asistentes: 15<br>Otros Datos:                                                      |
| Comienzo:                 | 19/04/2016 09:00 • Día Completo                                                              |
| Final:                    | 19/04/2016 12:00 (3 Horas) •                                                                 |
| Agrupación:               | Secretaria Adm. Gral. •                                                                      |
| Salas:<br>Tipo:           | HCD<br>Sala de reuniones 2<br>Sala reuniones 1                                               |
| Tipo Repetición:          | <ul> <li>Ninguna</li> <li>Diaria</li> <li>Semanal</li> <li>Mensual</li> <li>Anual</li> </ul> |
| Fecha Tope<br>Repetición: | 19/04/2016                                                                                   |
| Skip past conflicts:      |                                                                                              |

- 5) En la siguiente pantalla, ingrese los datos que le solicita el sistema. Tenga en cuenta:
  - **NOMBRE**: Indique el nombre de la Comisión y/o Actividad a realizarse, y el nombre del responsable (separado por un guión). Luego, agregue una X, e incorpore el número de asistentes.

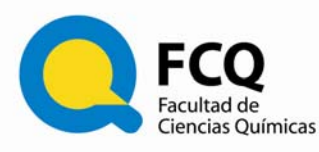

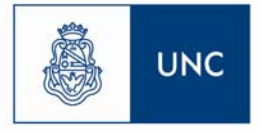

• **COMIENZO/FINAL**: Incorpore la fecha y hora del inicio y finalización de la reunión. Si lo desea puede modificar esos datos (en los campos que hay que ingresar fecha, deberá seleccionarla desde el Calendario que aparece al ubicarse en dicho campo). Si ingresa una fecha con el teclado no será aceptada.

- **SALAS**: Verifique la sala seleccionada (se podrá seleccionar más de una sala si la actividad lo requiere).
- En TIPO (Establece QUIÉN realiza la reserva), las opciones son:
   AUTORIDAD,
   COMISIONES (del HCD u otras), y,
   VARIOS (para el resto de las actividades).
- **PRIORIDAD EN LAS RESERVAS**: Las reuniones reservadas por Autoridades o por Comisiones tienen prioridad en las salas de la Agrupación *SECRET. ADM. GENERAL*.

Las actividades relacionadas a Posgrado tienen prioridad en la Agrupación *POSGRADO*.

 RESERVAS ADELANTADAS/REPETIDAS: Se puede reservar una actividad que posea repetición semanal o mensual. En estos casos solicitamos ingresar todas las reservas hasta el inicio del período de receso invernal (fecha tope en la semana del 10 al 16 de Julio). Para fechas posteriores al receso invernal, deberá ingresar las reservas a partir del primer día hábil del mes de Julio del año en curso.

• **GUARDAR LA RESERVA**: Al finalizar el formulario, deberá clickear la opción **GUARDAR**.

• **CONFIRMACIÓN/APROBACIÓN/NO APROBACIÓN**: La reserva se visualizará en la AGENDA con un signo de interrogación al principio del nombre, hasta tanto el ADMINISTRADOR la apruebe/confirme. Si la referencia desaparece, es porque el ADMINISTRADOR la canceló.

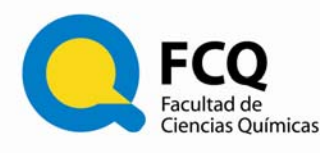

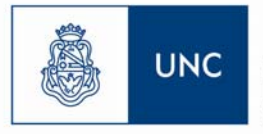

• COMUNICACIÓN DE LA RESERVA: La condición de APROBADA o NO APROBADA de la reserva, será comunicada mediante un Email, al usuario que la realizó.

• El creador de la reserva podrá, en cualquier momento, ingresar a la misma haciendo click en el nombre y borrarla. También podrá editarla, pero sólo hasta que el ADMINISTRADOR la apruebe. Una vez aprobada no podrá ser editada.

• El administrador podrá solicitar más información al usuario sobre el evento a través de diferentes consultas vía email, antes de aprobar una reserva.

• Como se mencionó anteriormente, sólo podrán realizar reservas quienes posean una dirección de correo de la Facultad (con la extensión @fcq.unc.edu.ar).